Aluno: Wanderson Santos Costa Disciplina: SER 300 – Introdução ao Geoprocessamento

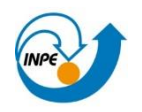

## Laboratório 4

## Álgebra de Mapas

### Introdução

A partir da elaboração, modelagem e implementação no software SPRING de uma base de dados referentes à região de Pinheiros Altos, município de Piranga - MG, são propostos diversos experimentos que pretendem analisar a prospecção mineral de Cromo da área em questão.

Os exercícios propostos no presente relatório pretendem realizar uma síntese da capacidade de geração e extração de informação do software SPRING na observação da prospecção mineral a partir de técnicas de AHP (Processo Analítico Hierárquico) e Lógica Fuzzy.

### Exercício 1

### Ativar banco de dados Piranga

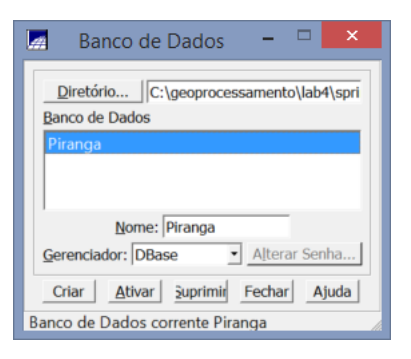

Exercício 2

Verificar modelos de dados para o banco Piranga

| Categorias               | Classes Tem        | áticas      |
|--------------------------|--------------------|-------------|
| Amost                    | ras                |             |
| CAT Ca                   | adastral           |             |
| CAT_In                   | nagem              |             |
| CAT_M                    | NT                 |             |
| B CAT_Re                 | ede                |             |
| CAT_Te                   | matico             |             |
| Cobalte                  | o_Fuzzy            |             |
| Cromo                    | AHP                |             |
| Cromo                    | Fuzzy              |             |
| T Drenag                 | jem                |             |
| T Fatiam                 | ento               |             |
| 🗏 Gama_                  | Fuzzy              |             |
| I Gama_                  | Fuzzy_Litologia    |             |
| Geolog                   | jia                |             |
| Ceolog<br>Recorte        | gia_Ponderada<br>e |             |
| Nome: Ga                 | ma_Fuzzy Tabela    | : CG000023  |
| C Image                  | e Dauos            | daataal     |
| Inage                    | en · u             | Juasu ai    |
| <ul> <li>MNT</li> </ul>  | C R                | ede         |
| <ul> <li>Temá</li> </ul> | tico               |             |
| Qriar                    | Alterar Supr       | imir Visual |
|                          |                    |             |

Ativar projeto Cromo e gerar grades regulares

Passo 1 – Ativar Projeto Cromo

| 42                        | Projetos 🗕 🗆 🗙             |
|---------------------------|----------------------------|
| Projetos                  |                            |
| Cromo                     |                            |
|                           |                            |
| Nome: Crome               |                            |
| Nome: Cromo               |                            |
| Projeção UTM/Hayford      | /CorregoA                  |
| Projeção de Referência    |                            |
| Projeção                  |                            |
| Retângulo Envolvente      |                            |
| Coordenadas: <u>G</u> MS  | GD · Planas                |
| <u>X</u> 1: 675750.6530   | X2: 684240.8370            |
| Y <u>1</u> : 7723706.5930 | Y2: 7732252.1890           |
| Hemisfério: C N @         | S N°S                      |
| Criar <u>A</u> tivar      | Desativar Alterar Suprimir |
| Fechar                    | Ajuda                      |
| Projeto corrente: Cromo   |                            |

Passo 2 – Geração de Grade Regular para o PI: Teores\_Cromo

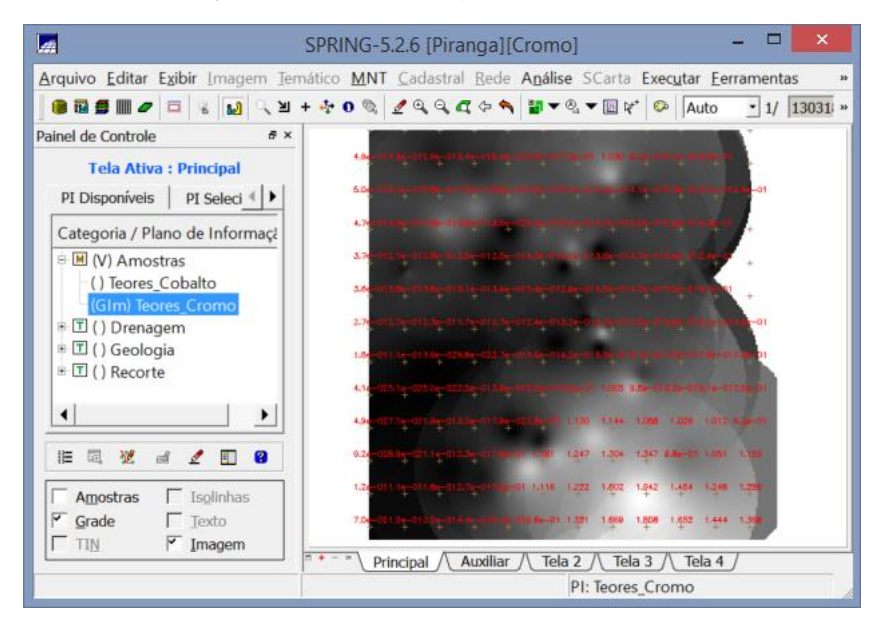

Passo 3 – Geração de Grade Regular para o PI: Teores\_Cobalto

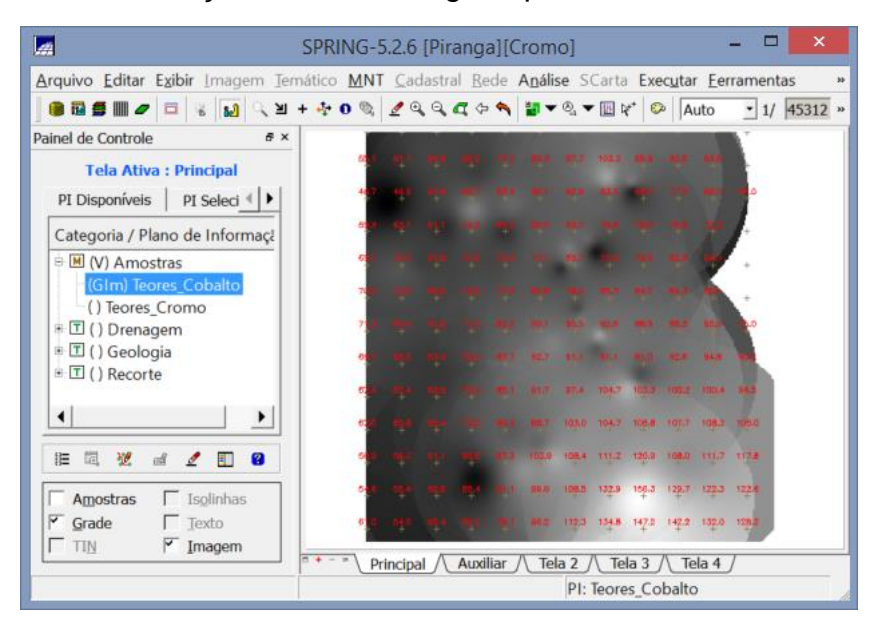

#### Passo 4 – Gerar Mapa Ponderado da Geologia

Passo 4.1 – Criação de programa LEGAL

|                                                                                                    | LEGAL –                                                                                                    |       |
|----------------------------------------------------------------------------------------------------|----------------------------------------------------------------------------------------------------|-------|
| Programa LEGAL Editar Executar                                                                                                    | ] 🔊 💡 😧 🛛 🗟 🏹 🎆 🛄                                                                                                    |       |
| Geologia_Ponderada.alg                                                                                                    |                                                                                                    |       |
| <pre>1 { 2 //Declaração 3 Tematico geo ("Geologia"); 4 Numerico geo ( "Geologia_Ponderada 5 Tabela geoT (Ponderacao); 6 7 //Instanciação 9 geo = Recupere (Nome="Mapa_ 9 geoP = Novo (Nome="Geologi 11 geoT = Novo (CategoriaIni = 14 15 16 17 18 19 20 //Operacao 21 geoP = Pondere (geo, geoT); }</pre> | ");<br>Geologico");<br>a_Ponderada", ResX=30, ResY=30, Escala=50000, Min = 0, Max<br>"Geologia",<br>"Granito-Granodiorito": 0,<br>"Arvs - Unidade Superior": 0,<br>"Arvm - Unidade Media": 0.7,<br>"mv1 - Sto Antonio Pirapetinga": 1,<br>"mb - Sto Antonio Pirapetinga": 0.5,<br>"Asap - Sto Antonio Pirapetinga": 0.7); | = 1); |
| Erros de Sintaxe do Programa                                                                                                    |                                                                                                    | 8     |
|                                                                                                    |                                                                                                    |       |
|                                                                                                    |                                                                                                    |       |

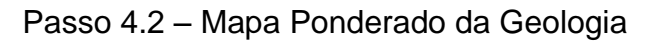

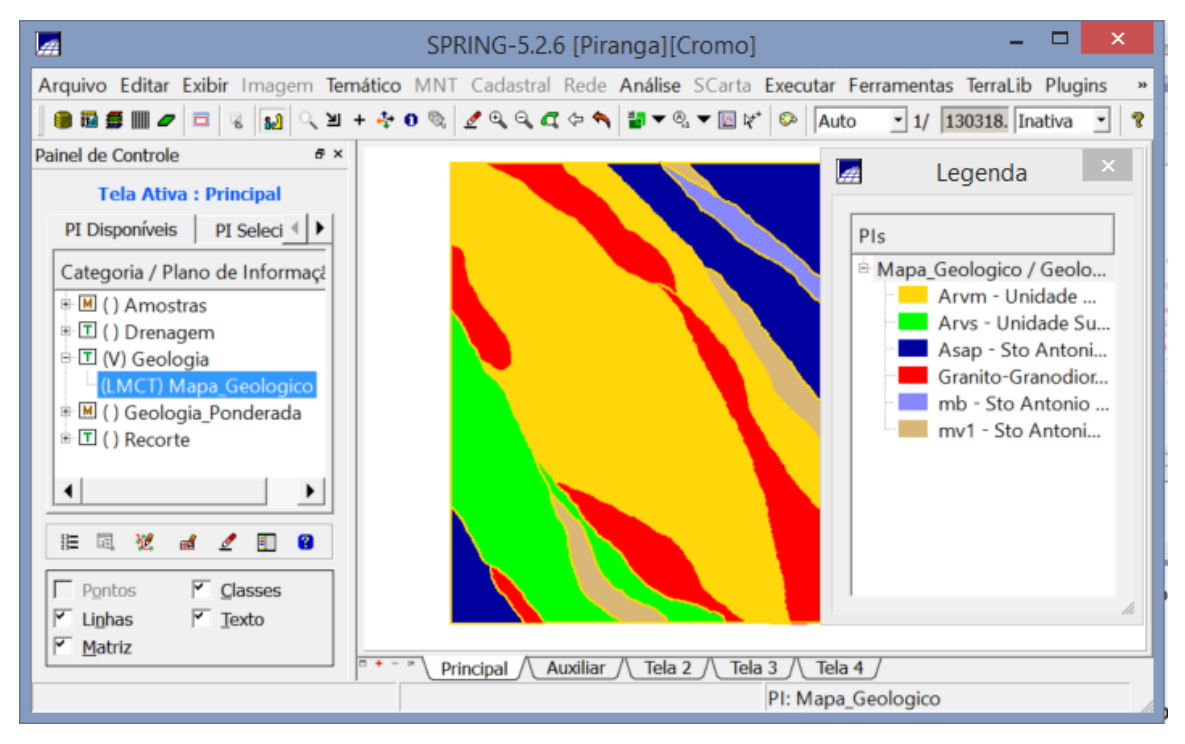

# Mapear a grade (representação) do PI Teores\_Cromo utilizando Lógica Fuzzy

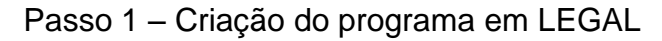

|                                                                                    | LEGAL -                                                                                     |   | ×  | I |
|------------------------------------------------------------------------------------|---------------------------------------------------------------------------------------------|---|----|---|
| Programa LEGAL Editar Executar                                                     |                                                                                             |   |    | 1 |
| 1 6 6 10 10 10 0                                                                   | Q 🕼 📑 🖉 💡 🚱 🛛 Q 🥂 🎘 🔟                                                                       |   |    |   |
| Cromo_Fuzzy.alg                                                                    |                                                                                             |   |    | l |
| 1 {<br>2 // Fuzzy cromo (ponto ide<br>3 //Declaração<br>4 Wimerico cromo ("Amostra | eal com um teor de 1.855 % e ponto de cruzamento em 0.32)                                   |   |    |   |
| 5 Numerico cromofuzzy ("Cro<br>6<br>7 //Instanciação                               | omo_Fuzzy");                                                                                |   |    |   |
| 9 cromo = Recupere ( Nome=<br>9 cromofuzzy = Novo (Nome =<br>10<br>11 //operação   | "Teores_Cromo" );<br>= "Cromo_Fuzzy", ResX=30, ResY=30, Escala=50000, Min=0, Max=1);        |   |    |   |
| 12<br>13<br>}<br>cromofuzzy = (cromo < 0.                                          | 20)? Numerico(0) : (cromo > 1.855)? Numerico (1) : ( 1/(1 + (0.424 * ( (cromo - 1.855)^2) ) | ) | ); |   |
| Erros do Sintavo do Drograma                                                       |                                                                                             |   |    |   |
| critos de sinitaxe do Progrania                                                    |                                                                                             |   |    |   |
|                                                                                    |                                                                                             |   |    |   |

Passo 2- Mapeamento da Grade do PI Teores\_Cromo com Lógica Fuzzy

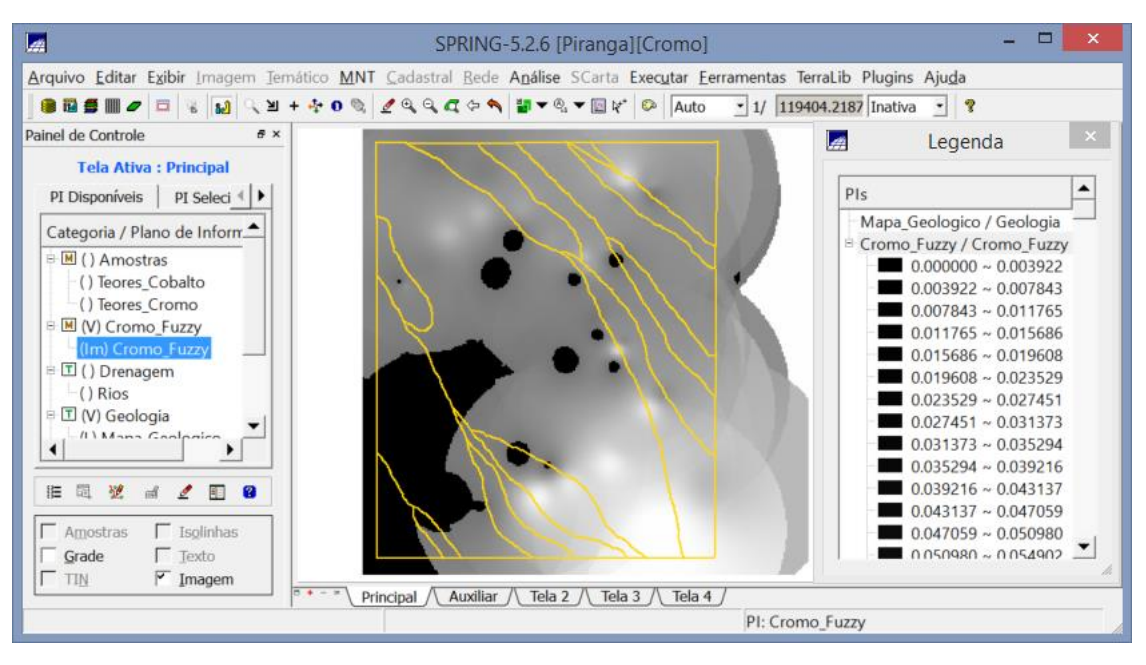

# Mapear a grade (representação) do PI Teores\_Cobalto utilizando Lógica Fuzzy

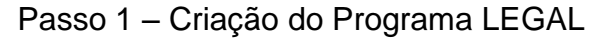

|                                                                    | LEGAL –                                               |    | × |
|--------------------------------------------------------------------|-------------------------------------------------------|----|---|
| Programa LEGAL Editar Executar                                     |                                                       |    |   |
|                                                                    |                                                       |    |   |
| Cobalto_Fuzzy.alg                                                  |                                                       |    |   |
| 1 [<br>2 // Fuzzy cobalto (ponto ideal com um teor de<br>3         | 150.92 ppm e ponto de cruzamento em 80ppm)            |    |   |
| 4 //Declaração<br>5 Numerico cobal ("Amostras");                   |                                                       |    |   |
| 6 Numerico cobalfuzzy ("Cobalto Fuzzy");                           |                                                       |    |   |
| 7                                                                  |                                                       |    |   |
| 9 //Instanciação<br>9 cobal = Recurere ( Nome= "Teores Cobalto" ): |                                                       |    |   |
| 10 cobalfuzzy = Novo( Nome = "Cobalto Fuzzy", R                    | esX = 30, ResY = 30, Escala = 50000, Min = 0, Max = 1 | ); |   |
| 11                                                                 |                                                       |    |   |
| 12 //Operação<br>13 cohalfuzzur (cohal <60) 2 0 : (cohal>150 02)2  | $1 \cdot 1/(1 + (0.000109 + (1 - 150.02)))$           |    |   |
| 14 ]                                                               | 1 : 1/( 1 +(0.000198~((CODA1 - 150.92 ) 2 ) ));       |    |   |
|                                                                    |                                                       |    |   |
|                                                                    |                                                       |    |   |
| Erros de Sintaxe do Programa                                       |                                                       |    |   |
|                                                                    |                                                       |    |   |
|                                                                    |                                                       |    |   |
|                                                                    |                                                       |    |   |
|                                                                    |                                                       |    |   |
|                                                                    |                                                       | _  |   |

Passo 2 - Mapeamento da Grade do PI Teores\_Cobalto com Lógica Fuzzy

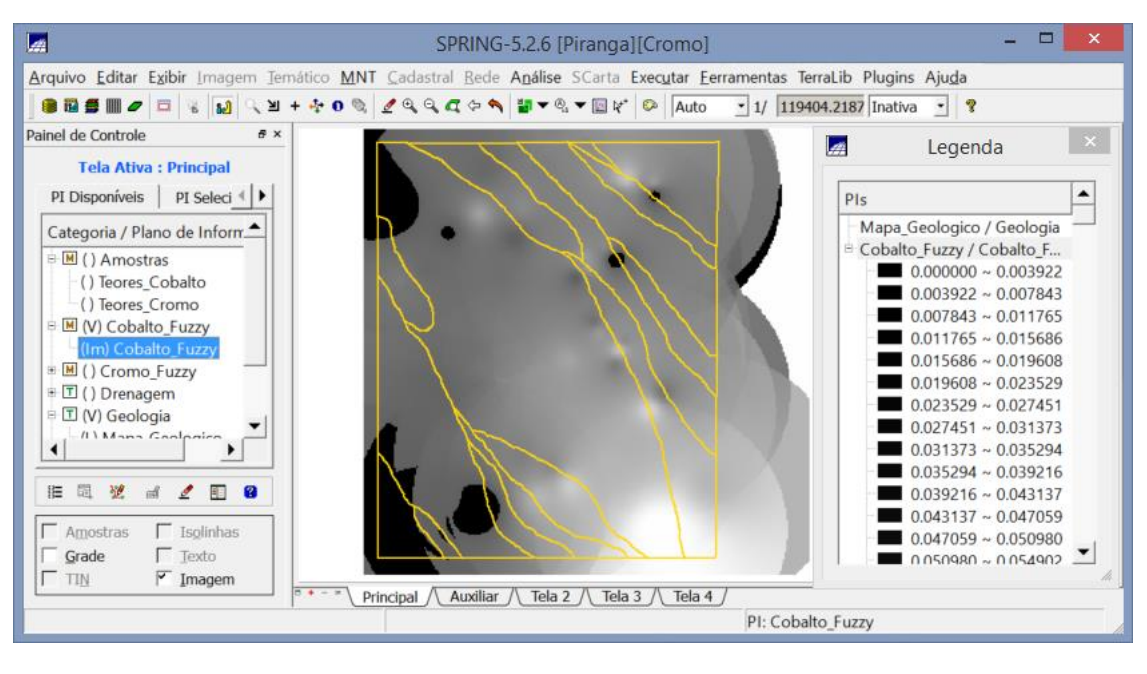

# Cruzar os Pl's Cromo\_Fuzzy e Cobalto\_Fuzzy utilizando a função Fuzzy Gama

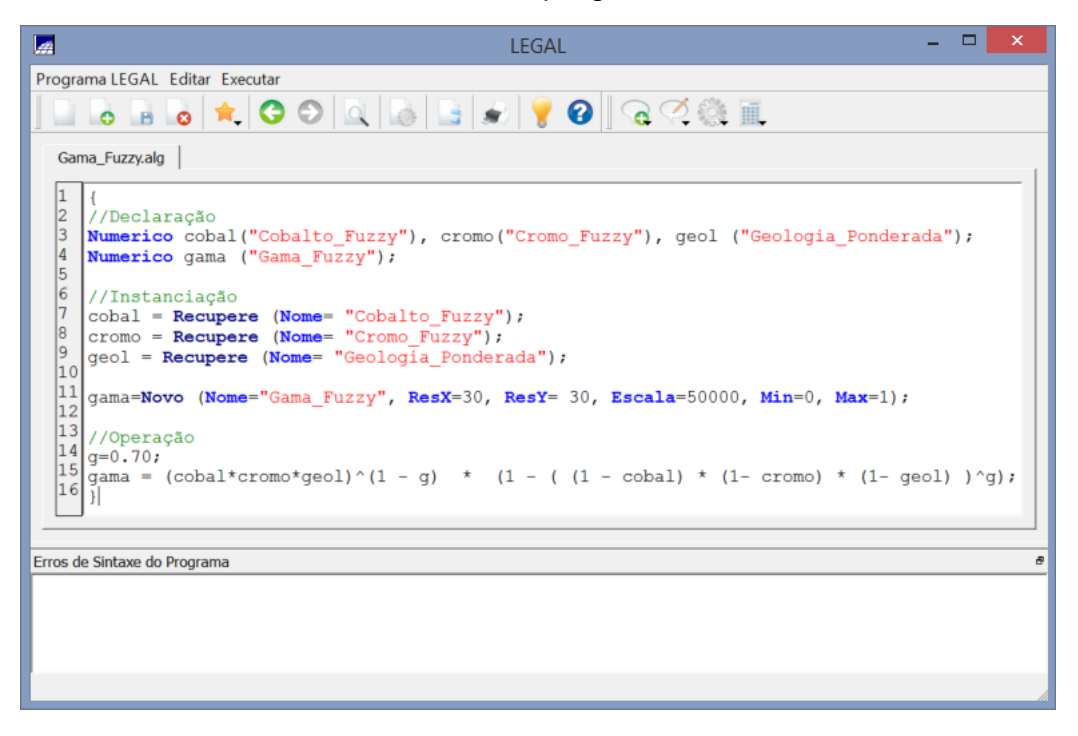

Passo 1 - Criar o programa LEGAL

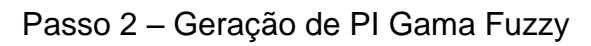

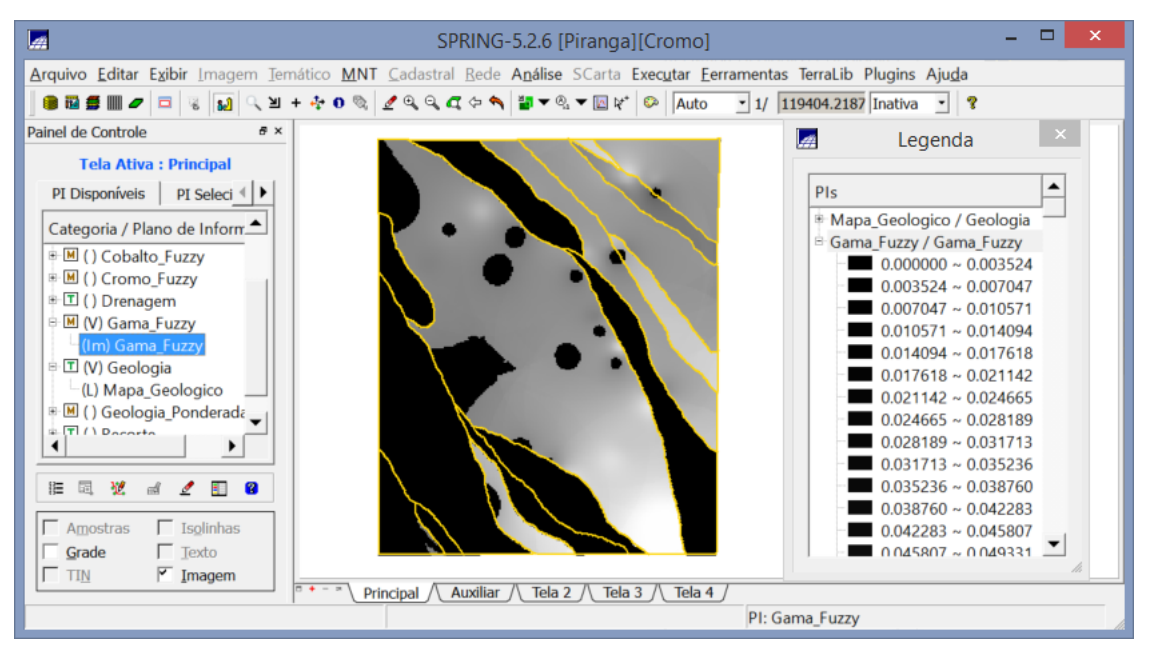

# Criar o PI Cromo\_AHP utilizando a técnica de suporte à decisão AHP (Processo Analítico Hierárquico)

|           | <u>zy</u>                                                            | _                                                        | <u>E</u> xibir                                          |                                                          |
|-----------|----------------------------------------------------------------------|----------------------------------------------------------|---------------------------------------------------------|----------------------------------------------------------|
| Cromo_AHP |                                                                      |                                                          |                                                         |                                                          |
| _Fuzz     | zy i i i                                                             |                                                          |                                                         |                                                          |
| ento      |                                                                      |                                                          |                                                         |                                                          |
| Fuzzy     | /                                                                    |                                                          |                                                         |                                                          |
| Fuzzy     | _Litologia                                                           |                                                          |                                                         |                                                          |
| jia       |                                                                      |                                                          |                                                         |                                                          |
| jia_Po    | onderada 📃 💌                                                         |                                                          |                                                         |                                                          |
| itério    | Peso Ci                                                              | ritér                                                    | io                                                      |                                                          |
| 5         | Melhor                                                               | ٠                                                        | Cobalt                                                  | =                                                        |
| 4         | Moderadamente Melhor                                                 | ٠                                                        | Geolog                                                  | :=                                                       |
| 8         | Criticamente Melhor                                                  | •                                                        | Geolog                                                  | :=                                                       |
|           | Igual                                                                | ٠                                                        |                                                         | <=                                                       |
|           | Igual                                                                | ٠                                                        |                                                         | :=                                                       |
|           | Igual                                                                | •                                                        |                                                         | =                                                        |
|           | Igual                                                                | •                                                        |                                                         | =                                                        |
|           | Igual                                                                | •                                                        |                                                         | :=                                                       |
|           | Igual                                                                | •                                                        |                                                         | =                                                        |
|           | Igual                                                                | •                                                        |                                                         | =                                                        |
|           | _AHI<br>Fuzz<br>jem<br>ento<br>Fuzzy<br>jia<br>itério<br>5<br>4<br>8 | AHP Fuzzy rem em ento Fuzzy Fuzzy_Litologia ia Ponderada | AHP Fuzzy em em ento Fuzzy Fuzzy_Litologia ia Ponderada | AHP Fuzzy rem em ento Fuzzy Fuzzy_Litologia ja Ponderada |

Passo 1 – Executando a análise de suporte à decisão

Passo 2 – Criação do programa LEGAL

|          | LEGAL – 🗖                                                      | ×        |
|----------|----------------------------------------------------------------|----------|
| Progra   | ama LEGAL Editar Executar                                      |          |
|          | 🔥 🗟 ★ 😋 🔍 🗟 📓 😹 🦞 😵 🔍 🧟 🎘 🏛                                    |          |
| Cro      | mo_AHP2.alg                                                    |          |
| 15       | // Definicao dos dados de entrada                              |          |
| 17       | Numerico varl ("Cobalto_Fuzzy");                               |          |
| 18       | Numerico var2 ("Cromo_Fuzzy");                                 |          |
| 19<br>20 | Numerico var3 ("Geologia_Ponderada");                          |          |
| 21<br>22 | // Definicao do dado de saida                                  |          |
| 23<br>24 | <pre>Numerico var4 ("Cromo_AHP");</pre>                        |          |
| 25<br>26 | // Recuperacao dos dados de entrada                            |          |
| 27       | <pre>var1 = Recupere (Nome="Cobalto_Fuzzy");</pre>             |          |
| 28       | <pre>var2 = Recupere (Nome="Cromo_Fuzzy");</pre>               |          |
| 30       | <pre>var3 = Recupere (Nome="Geologia_Ponderada");</pre>        |          |
| 31       | // Criacao do dado de saida                                    |          |
| 33       | var4 = Novo (Nome="Cromo AHP", ResX=30, ResY=30, Escala=50000, |          |
| 34       | Min=0, Max=1);                                                 |          |
| 36<br>37 | // Geracao da media ponderada                                  |          |
| 38<br>39 | var4 = 0.199*var1 + 0.733*var2+ 0.068*var3;                    |          |
|          |                                                                | · – I I  |
|          |                                                                | <u> </u> |
| Erros d  | e Sintaxe do Programa                                          | 8        |
|          | e ontane de rrograme                                           |          |
|          |                                                                |          |
|          |                                                                |          |
|          |                                                                |          |
|          |                                                                | 11.      |

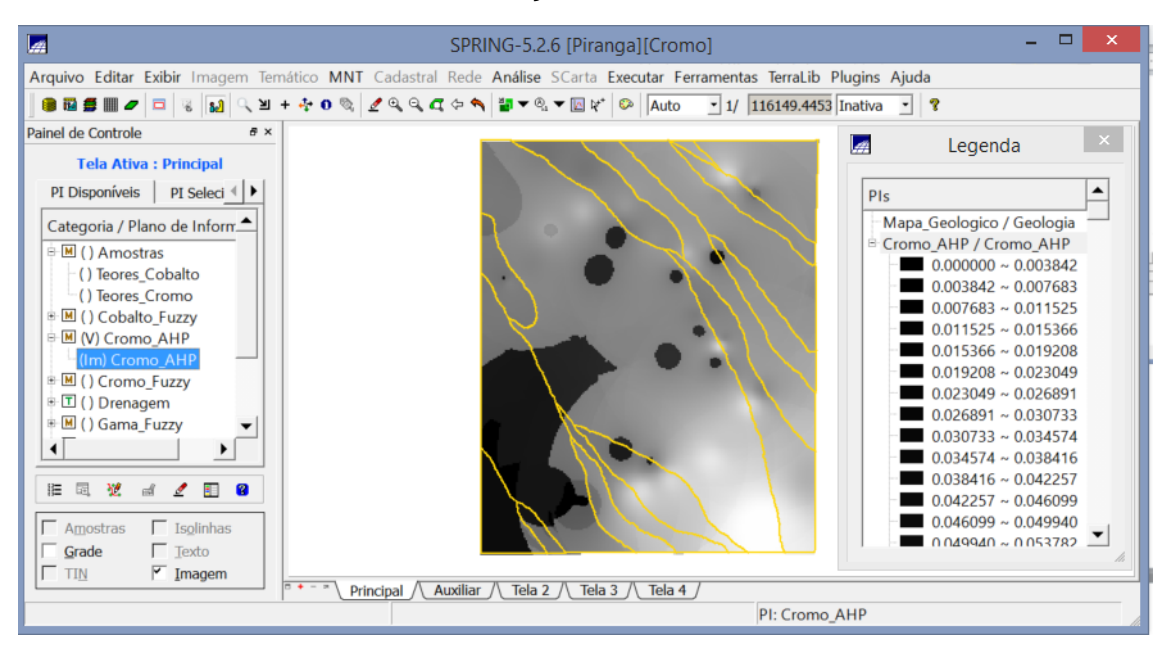

#### Passo 3 – Criação do PI Cromo\_AHP

#### Realizar o Fatiamento no Geo-Campo Gama\_Fuzzy

Passo 1 – Criação do programa LEGAL

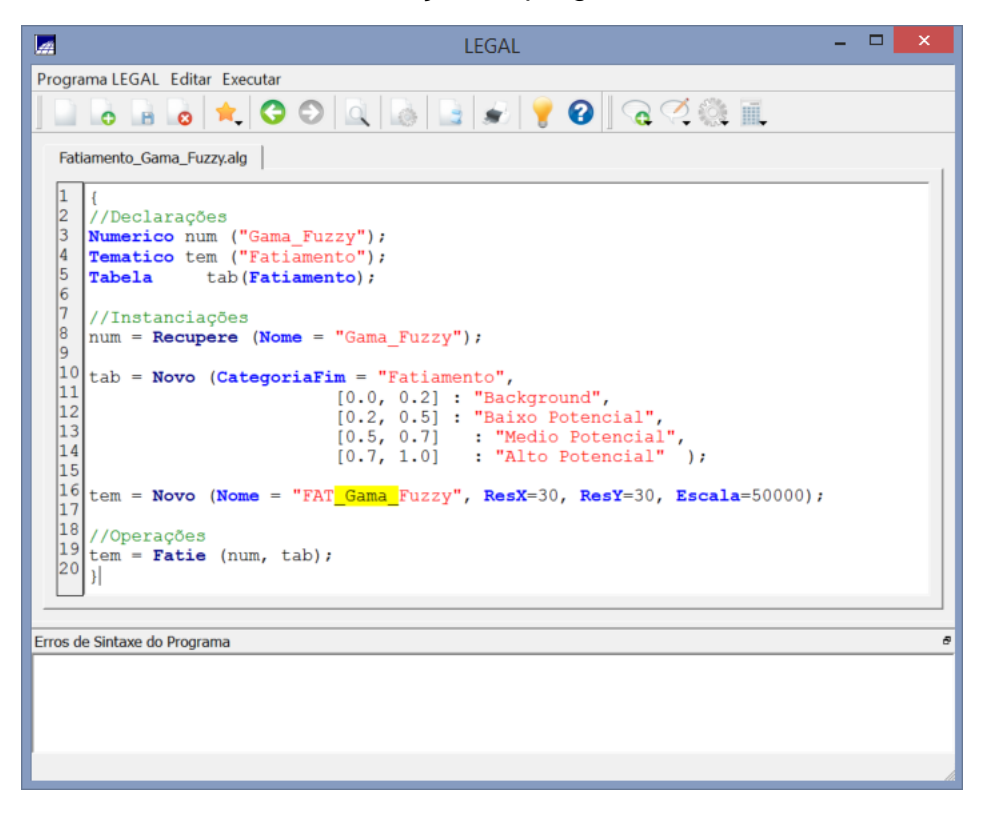

Passo 2 - Fatiamento no geo-campo Gama\_Fuzzy

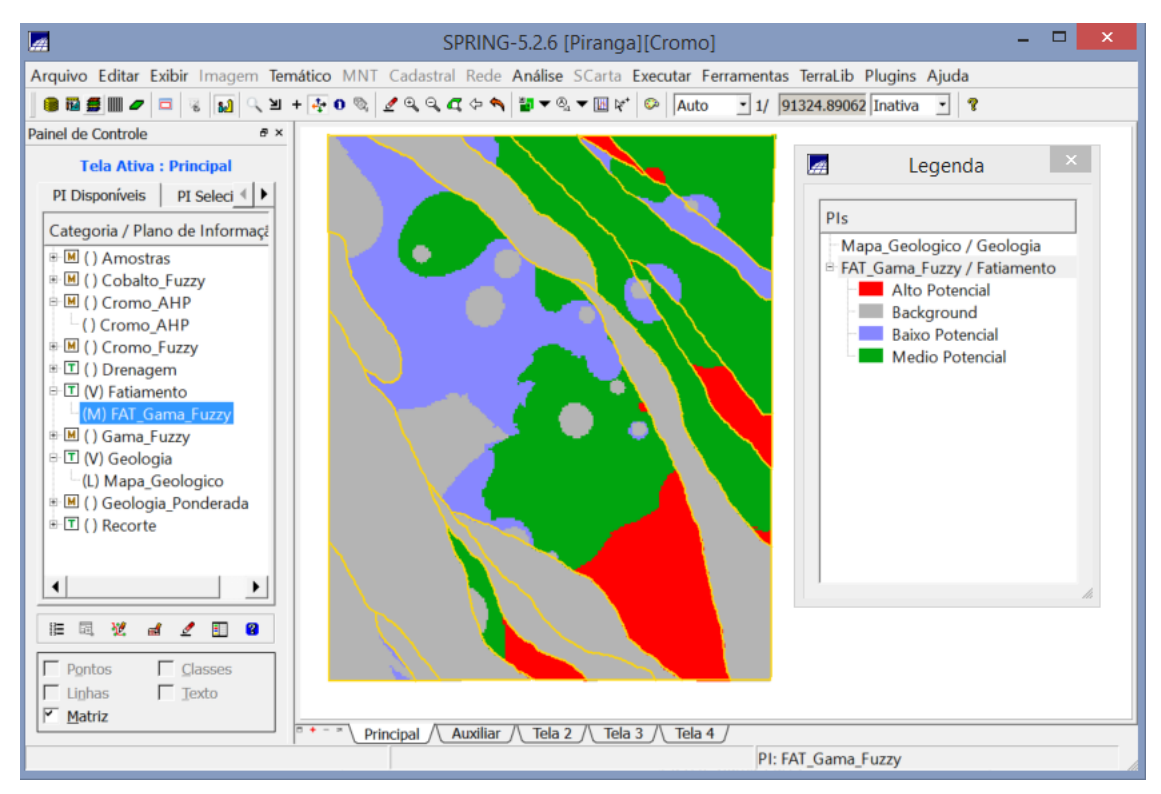

#### Realizar o Fatiamento no Geo-Campo Cromo\_AHP

Passo 1 – Criação do programa LEGAL

| 🖬 LEGAL – 🗆 🕨                                                                                                    | ¢ |
|----------------------------------------------------------------------------------------------------|---|
| Programa LEGAL Editar Executar                                                                                                    |   |
| □ 6 6 6 ★ 0 0 0 0 0 0 0 0 0 0 0 0 0 0 0 0                                                                                                    |   |
| Fatiamento_Cromo_AHP.alg                                                                                                    | _ |
| <pre>1 { 2 //Declarações 3 Numerico num ("Cromo_AHP"); 4 Tematico tem ("Fatiamento"); 5 Tabela tab(Fatiamento); 6 7 //Instanciações 8 num = Recupere (Nome = "Cromo_AHP"); 9 10 tab = Novo (CategoriaFim = "Fatiamento",</pre> |   |
| 11       [0.0, 0.2]: "Background",         12       [0.2, 0.5]: "Baixo Potencial",         13       [0.5, 0.7]: "Medio Potencial",         14       [0.7, 1.0]: "Alto Potencial" );                                            |   |
| <pre>16 tem = Novo (Nome = "FAT_Cromo_AHP", ResX=30, ResY=30, Escala=50000); 17 18 //Operações 19 tem = Fatie (num, tab); 20 )</pre>                                                                                           |   |
| Erros de Sintaxe do Programa                                                                                                    | - |
|                                                                                                    |   |
|                                                                                                    |   |

Passo 2 - Fatiamento no geo-campo Cromo\_AHP

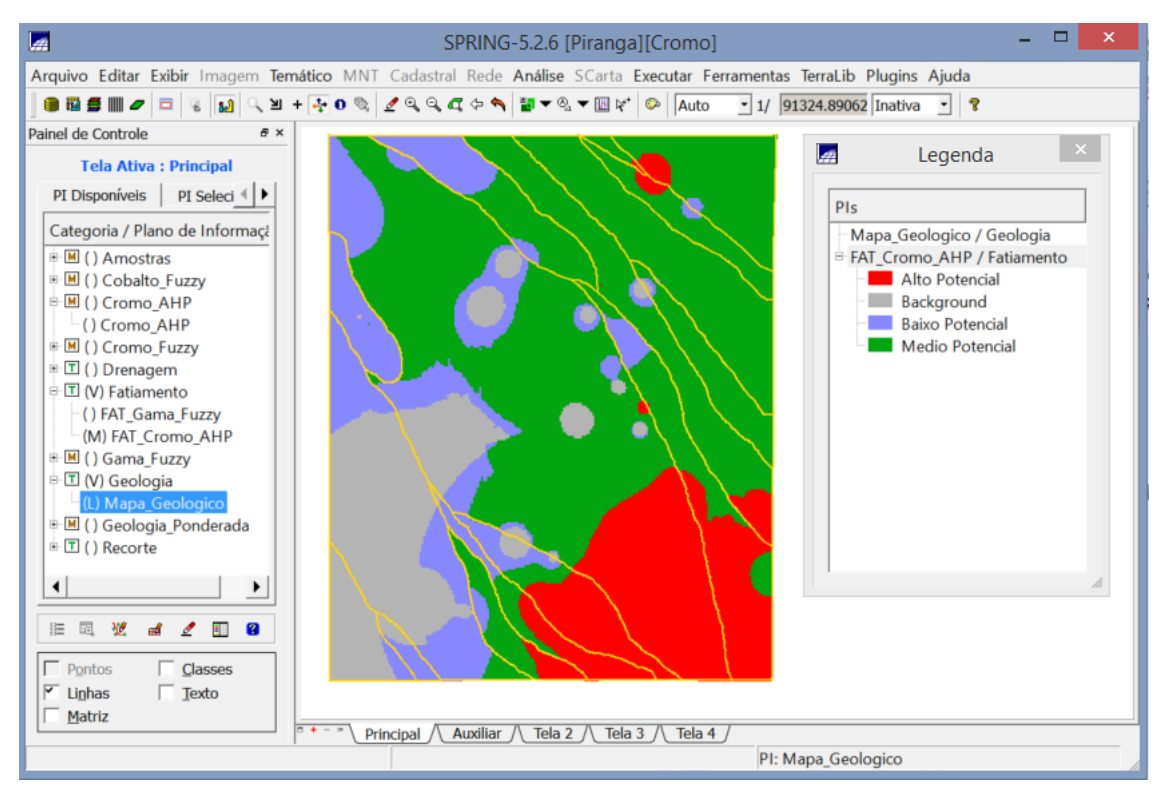

#### Análise dos mapas de fatiamento pelas técnicas de Lógica Fuzzy e AHP

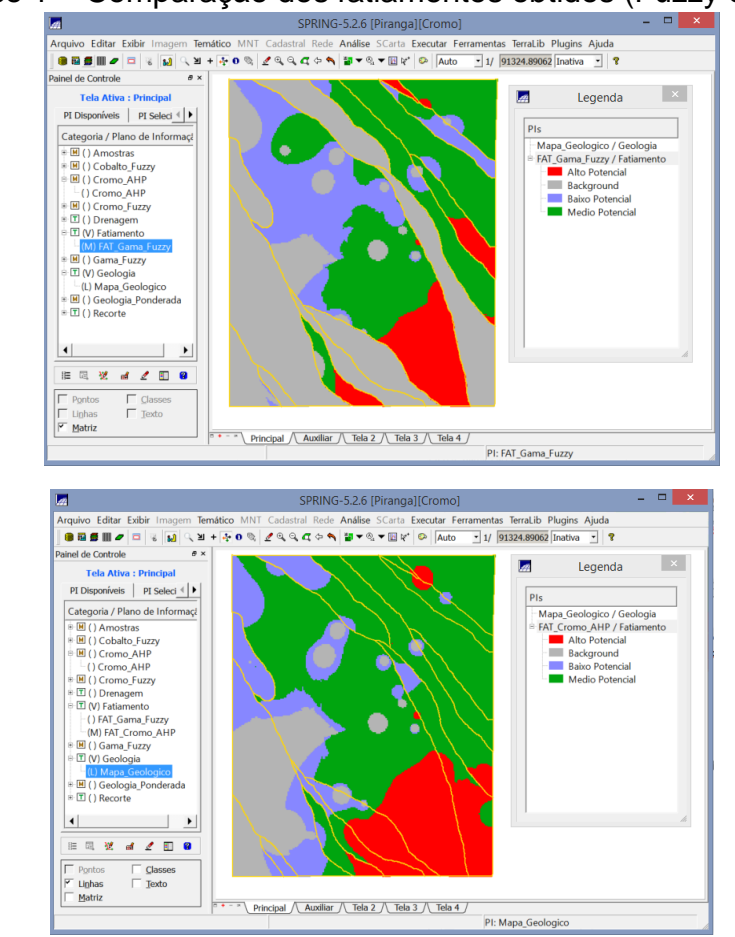

Passo 1 – Comparação dos fatiamentos obtidos (Fuzzy e AHP)

Pode-se observar que os fatiamentos obtidos apresentaram resultados significativamente divergentes. Observando as imagens, pode-se notar que a classe Alto Potencial (vermelho) é que a mais assemelha-se ao comparar as duas técnicas, enquanto que as classes Médio Potencial e Baixo potencial (verde e azul) tiveram respostas bastante diferentes. Em relação ao mapa geológico (linhas em amarelo), a técnica de Lógica Fuzzy apresentou um comportamento mais aproximado do mapa, se comparado com a técnica de AHP.